Download henvisningsbrevet fra hjemmesiden ved at HØJRE-klikke på linket. Vælg "Gem destination/link som" og placer det på "skrivebordet".

| <u>Fil R</u> ediger                     | <u>V</u> is <u>Søgning</u> <u>U</u> | dskrifter <u>A</u> ffaler Indkald <u>G</u> r | uppe Fu <u>n</u> kti | oner <u>T</u> ale <u>H</u> jælp |          |                 |           |             |               | Plandent B | asicdemo - 🗗 X |  |  |  |  |
|-----------------------------------------|-------------------------------------|----------------------------------------------|----------------------|---------------------------------|----------|-----------------|-----------|-------------|---------------|------------|----------------|--|--|--|--|
|                                         |                                     | Udeblivelsecliste                            |                      | 6 <b>\$</b>                     |          |                 |           |             |               |            | -              |  |  |  |  |
| Start Affaleboo Patient Ringes-op-liste |                                     |                                              | System Plandent      |                                 |          |                 |           |             |               |            |                |  |  |  |  |
|                                         | F3 F4                               | Dropoutliste                                 |                      | ,                               |          |                 |           |             |               |            |                |  |  |  |  |
| Henviser                                |                                     | Fødselsdagsliste<br>RDU liste                |                      |                                 | An       | idet            |           |             | Økonomi       | Økonomi    |                |  |  |  |  |
| CPR                                     | 908000000                           | Sidste beh. liste                            |                      |                                 |          | orettet         | 7/6/201   | 4           | Aconto        | 0.0        |                |  |  |  |  |
| Navn                                    | Test Teste                          | Patientetiket                                |                      |                                 |          | er / Ansat.     | _         |             | Saldo         |            | 0.00           |  |  |  |  |
| Kontakt                                 |                                     | Aftalekort                                   |                      |                                 | S        | /a./Komm.       | 1         | 0           | Gebyr         |            | 0.00           |  |  |  |  |
| Adresse                                 | Samevei 1:                          | Patientliste                                 |                      |                                 | La       | and / RegNr     | 0         | 0           | Renter        | 0,00       |                |  |  |  |  |
|                                         |                                     | Patientbreve fra søgning                     |                      |                                 | da       | anma <b>r</b> k | 0         |             | Afskrevet     | 0,00       |                |  |  |  |  |
| By                                      | 8900 Band -                         |                                              |                      |                                 | Ka       | ategori         | * Ny Par  | tient *     | Skal rykkes?  | Post       |                |  |  |  |  |
| Telefon                                 | 86145789                            | 5789 Tilear branchabelener                   |                      |                                 | Та       | ender/DT        | Over 14   | Nei         | Reaninaer     | Udskriv    |                |  |  |  |  |
| Mobil                                   |                                     | Thpus Diceskubeloner                         |                      |                                 | EA       | AN Nr           |           | ,           | Tilsk./eFakt. | 0.009      | 6 Nei          |  |  |  |  |
| Email                                   | test@fast.dk                        |                                              |                      |                                 | VR Nr    |                 |           | Alt hetaler | 0,007         | oj[(toj]   |                |  |  |  |  |
|                                         | tosta lasta                         | 5i                                           |                      |                                 |          |                 | -         |             |               | 1.15       |                |  |  |  |  |
| Aftaler                                 |                                     |                                              |                      |                                 |          | Indk            | ald (MANU | EL)         |               |            |                |  |  |  |  |
| Da                                      | to KI.                              | Var. Status T TDL                            | else 🛛 Sendte aut    | opâminde                        | lser For | etrukne         | Alle dage |             |               |            |                |  |  |  |  |
|                                         |                                     |                                              |                      |                                 |          | Ind             | kald      | Ej indkald  | Sidste R/Å    | ]]         |                |  |  |  |  |
|                                         |                                     |                                              |                      |                                 |          | Beh             | i. start  | 21/11/2013  | Sidste beh.   | 21/11/2013 |                |  |  |  |  |
|                                         |                                     |                                              |                      |                                 |          | Rin             | ges op    | Nej         | Dato          | 11         |                |  |  |  |  |
| Note                                    |                                     |                                              |                      |                                 |          | Gru             | ppe       |             | Stol          | 0          |                |  |  |  |  |
|                                         |                                     |                                              |                      |                                 |          |                 | NN:65     |             |               |            |                |  |  |  |  |

Gå i Dental Suite på patientforsiden (F4). Vælg her "Udskrifter" – "Tilpas brevskabeloner"

Vælg "Import" - Find det downloadede dokument på "Skrivebordet" - Marker det - Lad filnavnet forblive "breve". Tryk "Åbn". Brevet ligger nu som et standardbrev i Dental Suite.

| Navn                                       |     |        | Gruppe | A Ny          |
|--------------------------------------------|-----|--------|--------|---------------|
| Forsikringsblanket                         | Uk  | 900043 |        |               |
| _Henvisning Bredgade                       | XML | 900044 |        | Slet          |
| Henvisning Regionstandplejen               | XML | 900042 |        |               |
| Henvisning til Sydvestjysk Kæbekirugisk    | XML | 900045 |        | Omdøb         |
| _TandproTetikeren                          | XML | 900046 |        | Rest.         |
| Teknik Elysee krone/broer                  | XML | 900047 |        | Nopier        |
| l Udeblevet                                | XML | 900001 |        | Quarstriu     |
| 2 Udeblevet                                | XML | 900002 |        | UVEISKIIV     |
| 3 Udeblevet                                | XML | 900018 |        | Gem som fil   |
| Anamneseskema                              | XML | 900041 |        |               |
| Blegning                                   | XML | 900400 |        | Hent fra fil  |
| Drop out brev                              | XML | 900052 |        |               |
| Efter cementering                          | XML | 900025 |        | Eksport       |
| Efter ex eller amotio                      | XML | 900011 |        |               |
| Efter operativ behandling                  | XML | 900027 |        | Import        |
| Efter protese                              | XML | 900033 |        |               |
| Efter rodbehandling                        | XML | 900026 |        | Kopier til    |
| Flyt patient aftale                        | XML | 900008 |        | andre firmaer |
| Følgebrev                                  | XML | 900048 |        |               |
| Følgebrev til patient                      | XML | 900009 |        |               |
| Før behandling med indlæg, kroner og broer | XML | 900023 |        |               |
| Før protesebehandling                      | XML | 900021 |        |               |
| Gingivitis                                 | XML | 900030 |        |               |
| ЧНН                                        | XML | 900511 |        |               |
| Hvorfor en krone                           | XML | 900022 |        |               |
| vlads Blankt brev til patient              | XML | 900506 |        |               |
| dada Hanuianing til andadanti. Mada Luul   | VM  | annena |        | ¥ 0K          |

Procedurer for afsendelse af henvisning: (EDI-portalen eller Dental Suites mailsystem)

1. **EDI-portalen** (anbefales): I Mediecentret markeres den gemte henvisningsblanket og de ønskede røntgenbilleder ved at markere dem (VENSTRE-klikke + Ctrl). Herefter højreklikkes og der vælges "Eksportér".

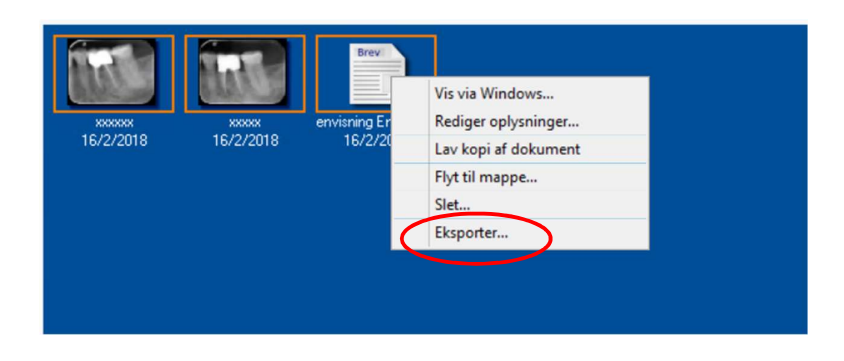

Vælg eksport "Via EDI-portalen". Herefter søges Risskov Tandklinik frem og der sendes hertil.

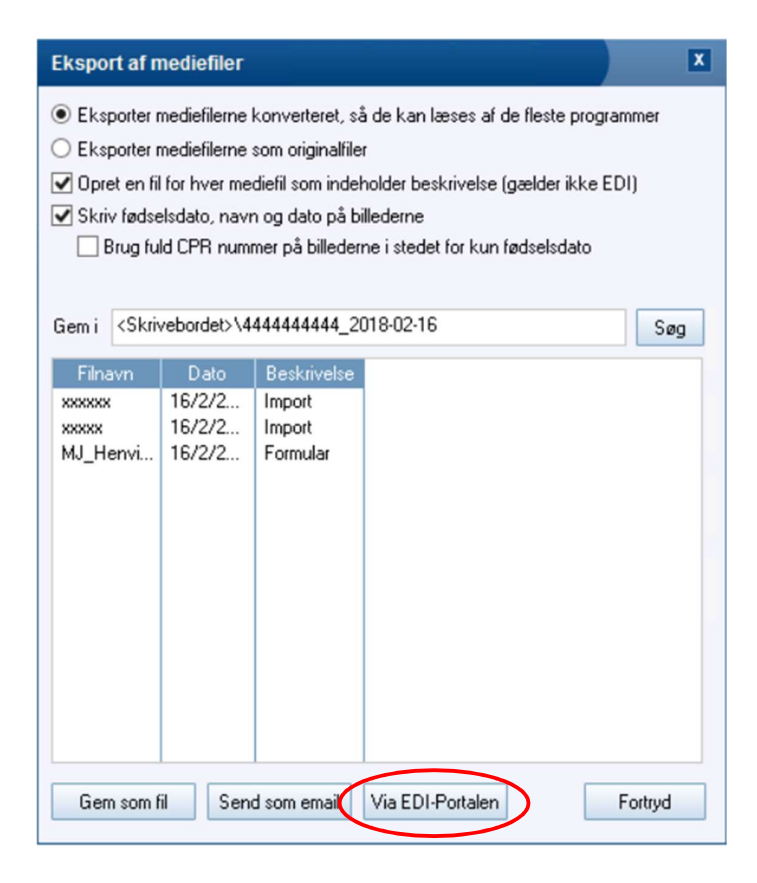

2. Via **Dental Suites mailsystem**: Såfremt denne løsning anvendes, gøres det lettest ved at oprette "Mads Juul" som "Tandlæge" i systemet. Når dette er gjort, er det let at søge modtagermailadressen frem, når man vil sende henvisning og røntgenbilleder gennem Dental Suite.

| Start Aftale                                             | bog Pa          | tient         | Journal<br>F5 | Regning    | Bogfe    | ring Statistik | oner jale r<br>Gr          | jæip                  |               |       |  |   |                       |          |         |     |      |
|----------------------------------------------------------|-----------------|---------------|---------------|------------|----------|----------------|----------------------------|-----------------------|---------------|-------|--|---|-----------------------|----------|---------|-----|------|
| Henviser<br>CPR                                          | 90800           | 00001         |               |            |          |                | Oprettelse a               | if tandlæg            | je            | ndet  |  |   |                       |          |         | ×   |      |
| Navn Test Testesen Tyr   Kontakt EA   Adresse Samevej 12 |                 |               |               | EAN/CVR nr | Mads Juu | e<br>I         |                            | Komm 751 💌 Reg 82     |               |       |  |   |                       |          |         |     |      |
| By<br>Telefon                                            | 8900  <br>86145 | Randei<br>789 | rs C          |            |          |                | Adresse<br>By              | Dybbølve<br>8240 Riss | ij 25<br>skov |       |  |   | Landekod              | e 0      |         |     |      |
| Mobil<br>Email                                           | test@           | fast.dk       | 0             |            |          |                | Ejer<br>Indkald<br>Telefon | MM<br>Post uder       | Ans Ans       | at [  |  | • | Sygesikrin<br>danmark | g 1<br>0 |         | × _ |      |
| Aftaler<br>Date                                          | )               | KI.           | Var.          | Status     | TT       | DL Beskrive    | Mobil<br>Email             | henvisnin             | ng@risskovta  | nd.dk |  |   |                       |          |         |     |      |
| lata                                                     |                 |               |               |            |          |                | Felter som er              | farvet røde           | SKAL udfyld   | esl   |  | 0 | ĸ                     | F        | Fortryd |     |      |
| lote                                                     |                 |               |               |            |          |                |                            |                       |               | < >   |  |   |                       |          |         | ۵+  | 2× 8 |

Hvis det giver problemer eller anledning til spørgsmål, så kontakt mig endelig på <u>henvisning@risskovtand.dk</u> eller ring på 86178322.

Med venlig hilsen

Mads Juul